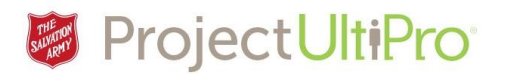

# Viewing and Changing Pay Information in UltiPro

#### Pay

The **Pay** tab in **UltiPro** allows you to view past and current pay statements, your pay history, year to date summary of earnings and deductions, your record of direct deposits, and provincial and federal income tax forms. You can edit your direct deposit information and upload a file of your bank cheque. **NOTE:** when **UltiPro** goes live in early 2017, the pay history will start with your first pay period of 2017. No previous pay history will be available in the **UltiPro** system. Pay history displayed in this job aid is for demonstration purposes only.

#### UltiPro Home page

| MENU<br>T |                                              |                               | Street and |                           | Jeff Skipper 🔻 🛛 To Do | )   Help   Logout |
|-----------|----------------------------------------------|-------------------------------|------------|---------------------------|------------------------|-------------------|
|           |                                              |                               |            |                           |                        | Find              |
|           | <b>Deff Skipper</b><br>Func Business Analyst | To Do<br>There are no to dos. | h          | Name, Addr<br>and Telepho | ess,<br>one Income Tax |                   |
|           |                                              |                               |            | Pay Histor                | y Direct Deposit       |                   |

Click *Menu* to display the main menu of information tabs and pages.

#### Main Menu

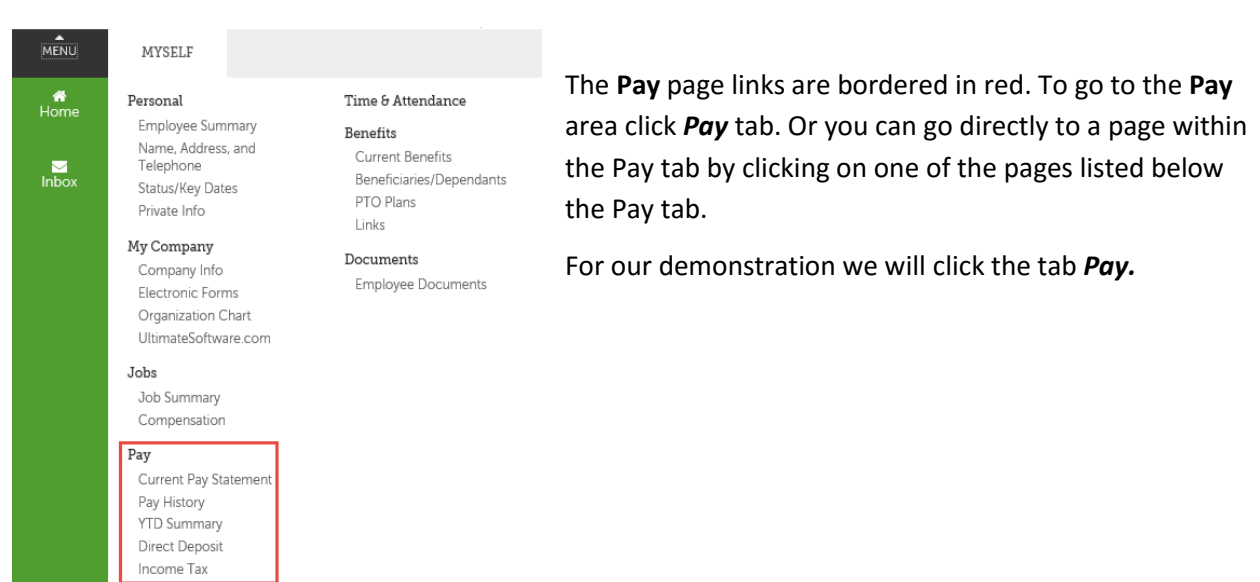

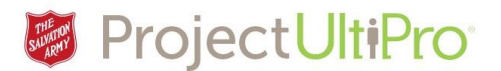

## Pay Tab – Current Pay Statement

The first page in the **Pay** tab – **Current Pay Statement** – is displayed. This page is a summary of all your pay information – pay date, pay period, earnings, deductions, and paid time off.

| Current Pay Statement                                      | Pay History                         | YTD Summary  | Direct De                                             | eposit                                                                     | Income Tax                                |                                                                                                    |                                                    |                                             |                     |
|------------------------------------------------------------|-------------------------------------|--------------|-------------------------------------------------------|----------------------------------------------------------------------------|-------------------------------------------|----------------------------------------------------------------------------------------------------|----------------------------------------------------|---------------------------------------------|---------------------|
| Pay Statement<br>Toronto, ON M4H 1P4                       | t                                   |              |                                                       |                                                                            |                                           | -                                                                                                    | Period End Date<br>Pay Date<br>Document<br>Net Pay | 10/07/2016<br>10/13/2016<br>9<br>\$1,202.51 | download print help |
| Pay Details                                                |                                     |              |                                                       |                                                                            |                                           |                                                                                                    |                                                    |                                             |                     |
| Train1 One<br>2 Overlea Bkvd<br>Toronto, ON M4H 1P4<br>CAN | Employ<br>Job<br>Pay Rat<br>Pay Fre | ree Number 1 | 111111<br>Admin<br>Coordinator<br>\$18.85<br>Biweekty | Pay Group<br>Location<br>Div/District<br>Resp/Site<br>Department<br>Region | ד<br>ד<br>ד<br>ד<br>ד<br>ד<br>1<br>5<br>5 | Test Hourly<br>Territorial<br>Headquarters<br>THQ -<br>Territorial<br>Headquarters<br>300101 -<br>THQ General<br>Operations<br>1092 - HR<br>Information<br>System |                                                    |                                             |                     |

- 1. The Pay pages you can access are listed in the bar at the top. The black area indicates we are on the **Current Pay Statement** page.
- 2. You can download your pay statement as an electronic file, or print a copy.

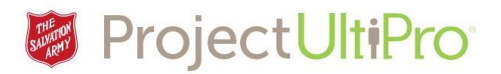

# Pay Tab - Pay History

Click **Pay History**. This page is a list of your pay statements.

| Current Pay Statement                       | Pay History | YTD Summary | Direct Deposit | Income Tax |     |            |            |   |  |  |  |  |  |
|---------------------------------------------|-------------|-------------|----------------|------------|-----|------------|------------|---|--|--|--|--|--|
| Pay History                                 |             |             |                |            |     |            |            |   |  |  |  |  |  |
| Find by Date range V From MM/DD/YYYY Search |             |             |                |            |     |            |            |   |  |  |  |  |  |
| Pay Date 👻                                  | Documer     | t Number    |                | Net        | Pay | Earnings   | Deductions | * |  |  |  |  |  |
| <u>10/13/2016</u>                           | 9           |             |                | \$1,202.5  | 1   | \$1,512.82 | \$310.31   |   |  |  |  |  |  |
| 09/29/2016                                  | 7           |             |                | \$1,203.6  | 6   | \$1,508.00 | \$304.34   |   |  |  |  |  |  |
| 09/29/2016                                  | 6           |             |                | \$1,198.3  | 2   | \$1,508.00 | \$309.68   |   |  |  |  |  |  |
| 09/15/2016                                  | 5           |             |                | \$0.0      | 0   | \$4.82     | \$4.82     |   |  |  |  |  |  |

1. Click a pay date to display that pay statement. It will display as shown in **Pay Statement** above.

## Pay Tab – YTD Summary

Click **YTD Summary**. The summary displays your year to date earnings and deductions.

| Current Pay Statement                                   | Pay History YTD S                     | ummary L                                  | Direct Deposit                                       | Income Tax     |                                           |                                         |
|---------------------------------------------------------|---------------------------------------|-------------------------------------------|------------------------------------------------------|----------------|-------------------------------------------|-----------------------------------------|
| Pay summary                                             |                                       |                                           |                                                      |                |                                           | Print                                   |
| Find by       Company     ZTEST V       Year     2016 V |                                       |                                           |                                                      |                |                                           |                                         |
| Earnings                                                |                                       |                                           | Deductior                                            | IS             |                                           |                                         |
| Туре                                                    | Hours                                 | Amount                                    | Type                                                 |                | Employee Amount                           | Employer Amount                         |
| Regular Salany                                          |                                       |                                           |                                                      |                |                                           |                                         |
| Negular Salary                                          | 240.0000                              | \$4,524.00                                | Basic Life                                           |                | \$0.00                                    | \$9.64                                  |
| TB Basic Life                                           | 240.0000<br>0.0000                    | \$4,524.00<br>\$9.64                      | Basic Life<br>CPP Gov P                              | ens EE         | \$0.00<br>\$210.85                        | \$9.64<br>\$210.85                      |
| TB Basic Life                                           | 240.0000<br>0.0000<br><b>240.0000</b> | \$4,524.00<br>\$9.64<br><b>\$4,533.64</b> | Basic Life<br>CPP Gov P<br>El Premiun                | ens EE<br>n EE | \$0.00<br>\$210.85<br>\$85.05             | \$9.64<br>\$210.85<br>\$85.05           |
| TB Basic Life                                           | 240.0000<br>0.0000<br>240.0000        | \$4,524.00<br>\$9.64<br><b>\$4,533.64</b> | Basic Life<br>CPP Gov P<br>El Premiun<br>Federal Tax | ens EE<br>1 EE | \$0.00<br>\$210.85<br>\$85.05<br>\$416.26 | \$9.64<br>\$210.85<br>\$85.05<br>\$0.00 |

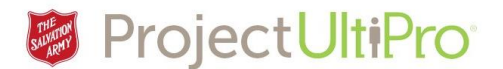

# Pay Tab - Direct Deposit

Click **Direct Deposit**. This page summarizes your direct deposits. You can add or change banking information and what percentage or amount of your earnings you want deposited into individual accounts. The summary below shows two bank accounts with a percentage of wages going to each one.

| Current Pay Statement           | Pay History | YTD Summary | Direct Deposit | Income Tax |                   |                |       |       | Find                                                              |                   |
|---------------------------------|-------------|-------------|----------------|------------|-------------------|----------------|-------|-------|-------------------------------------------------------------------|-------------------|
| Direct Deposi                   | t Summa     | iry         |                |            |                   | <del>+</del> × | E     | ?     | > Things I Can Do                                                 |                   |
| -                               |             | -           |                |            |                   | add delete     | print | help  | FOR THIS PAGE<br>Add Direct Deposit                               |                   |
| Account Number                  |             | Description |                | Bank       | Amount            | Status         | Del   | ete ¥ | ✤ FOR THIS TAB SET                                                |                   |
| <u>xxxxxxxxxxxxxxxxxxxx5456</u> |             | TD - Perso  | nal            | TD         | 50.00 %           | Active         |       |       | View Personal Tax Credits Amou<br>View Overseas Tax Credit record | <u>ints</u><br>ds |
| <u>xxxxxxxxxxxxxxxx4678</u>     |             | TD - Saving | js             | TD         | Available balance | Active         |       |       |                                                                   |                   |

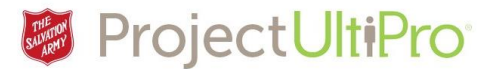

## Add, Modify, Delete Bank Account Data

When you add or modify your bank account information you must also provide an electronic file image of your cheque. This process is explained below.

| Current Pay Statement          | Pay History | YTD Summary | Direct Deposit | Income Tax |                   | 3              |            |   | Find                                                                  |
|--------------------------------|-------------|-------------|----------------|------------|-------------------|----------------|------------|---|-----------------------------------------------------------------------|
| Direct Deposi                  | t Summa     | ary         |                |            | 4                 | <del>(</del> ) | •?         | > | Things I Can Do                                                       |
| -                              |             | -           |                |            | L                 | add detete     | print help |   | FOR THIS PAGE<br>Add Direct Deposit                                   |
| Account Number                 | 1           | Description | ı              | Bank       | Amount            | Status         | Delete     | × | FOR THIS TAB SET                                                      |
| <u>xxxxxxxxxxxxxxxxxxx5456</u> |             | TD - Perso  | nal            | TD         | 50.00 %           | Active         |            |   | View Personal Tax Credits Amounts<br>View Overseas Tax Credit records |
| <u>xxxxxxxxxxxxxxxx4678</u>    |             | TD - Savin  | gs             | TD         | Available balance | Active         |            |   |                                                                       |

- 1. To modify existing account information click an account number and make changes to the editable fields.
- 2. To delete an account click the box in the delete column beside the account information.
- 3. Click the X delete icon.
- 4. To add an account click add icon to add Direct Deposit Detail.

| Current Pay Statement           | Pay History  | YTD Summary | Direct Depos | it Income Tax |                                  |   |
|---------------------------------|--------------|-------------|--------------|---------------|----------------------------------|---|
| Direct Depos                    | it Detail    |             |              | 0             | 4<br>save rest cancel print help | > |
| Description                     |              |             |              | 2 Status      | Active 🗸                         |   |
| e.g., "My College<br>Fund"      |              |             |              | •Amount       | t                                |   |
| Bank name                       |              |             |              | Percent ame   | ount •                           |   |
| •<br>Branch number              |              |             |              | Available ba  | alance                           |   |
| Banking institution •<br>number |              |             |              |               |                                  |   |
| •<br>Account number             |              |             |              |               |                                  |   |
| Direct Deposit Sum              | mary         |             |              |               |                                  |   |
| Selected [                      | Description  |             | Bank A       | ccount Number | Amount                           | ¥ |
| ۲<br>۲                          | D - Personal |             | TD 2         | 135456        | 50.00 %                          |   |
| ٢                               | "D - Savings |             | TD 2         | 154678        | Available balance                |   |

- 1. Type in a description (e.g. "My college fund")
- 2. Type in Branch number, banking intitution number, account number
- 3. Select flat amount or percent amount and type in amount or percentage.
- 4. Click save icon.

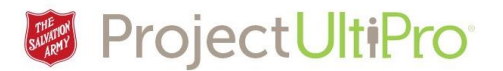

## Employee Documents - Upload Voided Cheque

After you have completed adding the account information, you need to provide a copy of a voided

cheque. This is done through the *Documents* tab.

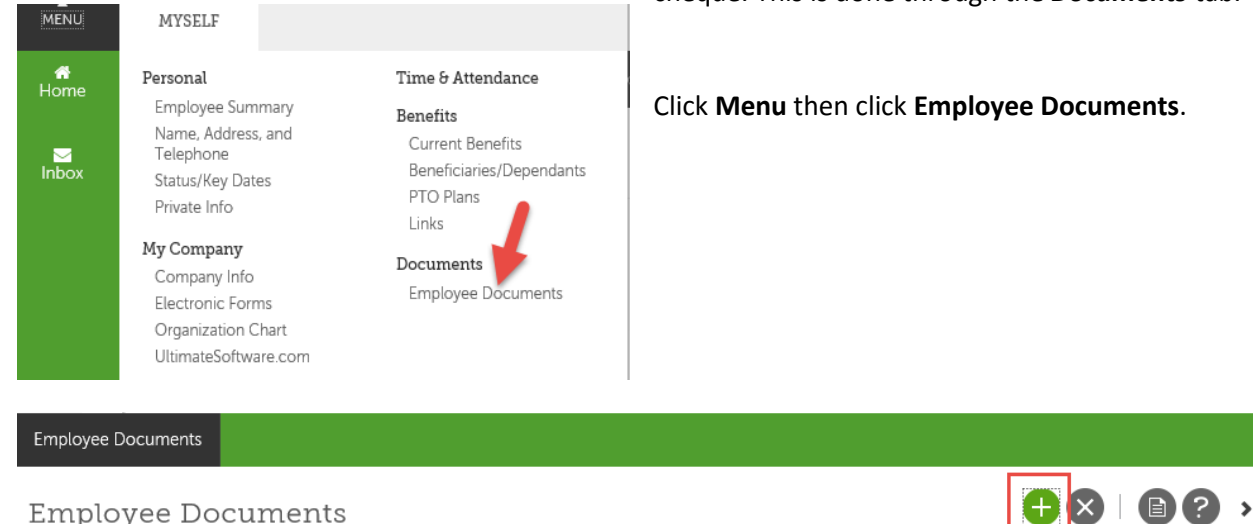

#### **Employee Documents**

|      |                                  |                |          |              | add   | delete print | help |  |  |  |  |
|------|----------------------------------|----------------|----------|--------------|-------|--------------|------|--|--|--|--|
| Find | Find by Category V is V - Search |                |          |              |       |              |      |  |  |  |  |
| View | I                                | Document Title | Category | Date Added 👻 | Notes | Delete       | ¥    |  |  |  |  |
| Nor  | lo records found                 |                |          |              |       |              |      |  |  |  |  |

#### Click Add to display Add/Change Document page.

| Employee Document |                                                                                                    | Fin | d          |
|-------------------|----------------------------------------------------------------------------------------------------|-----|------------|
| Add/Chang         | e Document                                                                                                    |     | print help |
| Document          | • Browse<br>File types supported: doc, docx, pptx, ppt, xlsx, xls, xlt, xltx, txt, rtf, tif, png, jpg, jpeg, gif, bmp, pdf, mht, db, zip, xml, log, dpt, odt, ods |     |            |
| Document Title    | <b>2</b>                                                                                                    |     |            |
| Category          | 3 <u> </u>                                                                                                    |     |            |
| Expiration Date   | MM/DD/YYYY                                                                                                    |     |            |
| Notes             |                                                                                                    |     |            |

Scan or photograph your voided cheque to create an electronic file

- 1. Click browse to access your directories. Find and open the electronic file.
- 2. Type in a descriptive title (e.g. University Fund)
- 3. Select a category.

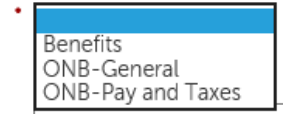

4. Click save icon.

# Viewing and Changing Pay Information ver 1.0

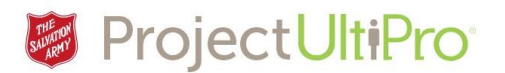

# Pay Tab – Income Tax

Click Income Tax. This page allows you to access your tax forms.

|   | Current Pay Statement  | Pay History | YTD Sum | mary Direct Deposit       | Income Tax      |                         |                   |            |               |   |
|---|------------------------|-------------|---------|---------------------------|-----------------|-------------------------|-------------------|------------|---------------|---|
| Ι | ncome Tax              |             |         |                           |                 |                         |                   | print help | <b>) &gt;</b> | , |
|   | Province Of Employment | Description | History | Use Basic Personal Amount | Total Claim Amo | unt Requested Reduction | Block Withholding | Exempt     | ¥             |   |
|   |                        | Federal Tax | 3       |                           | S               | 0                       |                   |            |               |   |
|   | $\checkmark$           | ON Prov Tax | 3       | $\checkmark$              | ŝ               | 0                       |                   |            |               |   |

- 1. Click *Federal tax* or *ON Prov Tax* to view tax forms as shown below.
- 2. Click *back* icon to return. Click **print** icon to print the details.

| Current Pay Statement Pay History                        | YTD Summary        | Direct Deposit | Income Tax |  |           |           |             |
|----------------------------------------------------------|--------------------|----------------|------------|--|-----------|-----------|-------------|
| Federal Tax                                              |                    |                |            |  | back      | print hel | <b>&gt;</b> |
| Canada Pension Plan Form CPT20                           | Form CPT30         |                |            |  |           |           | ^           |
| Personal Tax Credits Return Form                         | TD1                |                |            |  |           |           |             |
| <ul> <li>Use basic personal amount</li> </ul>            | \$11,474.00        |                |            |  |           |           |             |
| Basic personal amount as of                              | 12/13/2016         |                |            |  |           |           |             |
| Use personal tax credits amounts                         |                    |                |            |  |           |           |             |
| Total claim amount                                       | \$0.00             |                |            |  |           |           |             |
| Total income less than total claim and                   | nount              |                |            |  |           |           |             |
| Deduction for living in a prescribed zone                | \$0.00             |                |            |  |           |           |             |
| Additional tax to be deducted                            | \$0.00             |                |            |  |           |           |             |
| Employee requested reduction in tax                      | deductions Form    | T1213          |            |  |           |           |             |
| Annual deductions to income                              | \$0.00             |                |            |  |           |           |             |
| Other Federal tax credits                                | \$0.00             |                |            |  |           |           | ~           |
|                                                          |                    |                |            |  |           |           |             |
| Current Pay Statement Pay History                        | YTD Summary        | Direct Deposit | Income Tax |  |           |           |             |
| Ontario Income Tax                                       |                    |                |            |  | ج<br>back | E         | ? >         |
| Personal Tax Credits Return Form                         | TD1ON              |                |            |  |           |           |             |
| Use basic personal amount \$1                            | 0,011.00           |                |            |  |           |           |             |
| Basic personal amount as of 12                           | /13/2016           |                |            |  |           |           |             |
| <ul> <li>Use personal tax credits amounts</li> </ul>     |                    |                |            |  |           |           |             |
| Total claim amount \$0                                   | .00                |                |            |  |           |           |             |
| <ul> <li>Total income less than total claim a</li> </ul> | imount             |                |            |  |           |           |             |
| Number of dependants 0                                   |                    |                |            |  |           |           |             |
| Employee requested reduction in ta                       | ax deductions Forn | n T1213        |            |  |           |           |             |
| Other Provincial tax credits                             | \$0.00             |                |            |  |           |           |             |

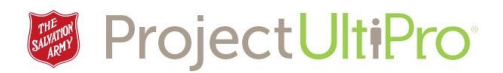

Menu, Home page or Exit

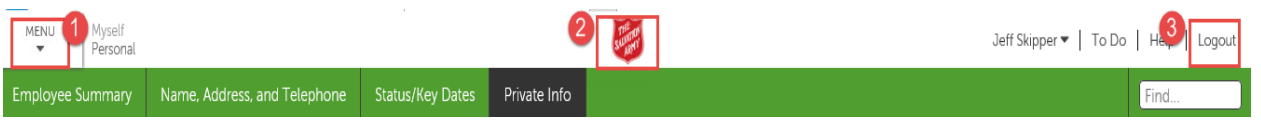

When you have finished with the pages of the **Personal** tab:

- 1. Click *menu* to select another tab or page to work on.
- 2. Click the *Salvation Army* logo to return to the **home** page.
- 3. Click *Logout* to exit the UltiPro system.